# Установка модуля в CMS HostCMS.

Данный модуль предназначен для интернет-магазинов на платформе CMS HostCMS.

## 1. Установка и настройка модуля.

Для того, чтобы добавить способ оплаты через платежную платформ, зайдите в панели администрирования CMS в раздел «Контент»-«Интернет-магазины». В списке магазинов выберите Ваш магазин и кликните по его названию – откроется страница со списком категорий Вашего магазина. В верхнем меню «Справочники» выберите пункт платежные системы (рис. 1).

| Q                                                   | <b>А</b> домой / Интернет-магазины / Каталог                             |                                                             |     |
|-----------------------------------------------------|--------------------------------------------------------------------------|-------------------------------------------------------------|-----|
| 🕈 Домой                                             | Интернет-магазины                                                        | 22                                                          | C   |
| 🖽 Контент 🗸                                         |                                                                          |                                                             |     |
| <ul> <li>Информационные</li> <li>системы</li> </ul> | 📜 Каталог                                                                |                                                             |     |
| 🔹 🏲 Интернет-магазины                               | 🖹 Товар 👻 🗅 Группа 👻 🏹 Заказы 🚜 Доставка                                 | 🖉 Справочники 👻 🖉 Отчеты 🔯 Скидки 👻 替 Партнерские программы |     |
| 🖹 Страницы и<br>документы                           |                                                                          | \$ Цены         20           □ Платехные системы         20 | ) • |
| 🔹 🖤 Метки (теги)                                    | Код 🗸 🚍 Название                                                         | 🔲 Производители им-во Цена 🔿 💿 🖓 U 🌶 🎟 💽 🍖 👫 🗇              |     |
| 🦏 Хранилище версий                                  |                                                                          | Склады                                                      |     |
| Структура сайта >                                   | 601 🗁 <b>МРЗ-плееры</b> 🗗                                                | S0 2 42 80                                                  | 1   |
| Инструменты >                                       | 600 🗁 DVD-плееры 🗗                                                       | V 70 🖌 🤁 🛍                                                  | 1   |
| Продвижение >                                       | 599 🗁 Принтеры 🖉                                                         | G0 60 🖉                                                     |     |
| Пользователи >                                      | 598 🗁 Телефоны 🗗                                                         | S 50 🖌 🧐 🧰                                                  | 1   |
| Магазин приложений >                                | 597 🗁 <b>Ноутбуки</b> С <sup>*</sup> 1                                   | V 40 🖌 🛃 🛍                                                  |     |
| Система >                                           | 596 🗁 Телевизоры С 6                                                     | S 30 🖌 🧐 🛱                                                  | 1   |
| Обслуживание >                                      | 595 🗁 Фотоаппараты 🗗 1                                                   | Q 20 🖉 😫 😫                                                  |     |
| Т Корзина                                           | 594 🗁 Видеокамеры 🕫 1                                                    | S 10 🖌 🛃 🛱                                                  |     |
|                                                     | <ul> <li>Применить</li> <li>Создать крльк</li> <li>Копировать</li> </ul> | 🗎 Удалить 🕞 Перенести 💽 Скидња                              |     |

Рис.1. Переход на страницу со списком платежных систем.

На странице со списком платежных систем нажмите в верхнем меню «Платежная система» кнопку «Добавить» (рис. 2)

|                                                                                  |                                                                                    | 🌲 📮 OnlineShop 08.01.2017 15 🖓 🍺              | <b>₽ 0</b>  |
|----------------------------------------------------------------------------------|------------------------------------------------------------------------------------|-----------------------------------------------|-------------|
| ٩                                                                                | 🖀 домой / Интернет-магазины / Каталог / Справочник платежных систем                |                                               | A CARLON OF |
| 🛖 Домой                                                                          | Интернет-магазины                                                                  |                                               | ¥ C ↔       |
| <ul> <li>Контент</li> <li>Контент</li> <li>Информационные<br/>системы</li> </ul> | 🐂 Справочник платежных систем                                                      |                                               | 1           |
| <ul> <li>Р Интернет-магазины</li> <li>Страницы и</li> </ul>                      | <ul> <li>Платежная система</li> <li>Добавить</li> <li>платежной системы</li> </ul> | Описание                                      | 20 V        |
| документы 🖤 Метки (теги)                                                         |                                                                                    |                                               |             |
| 🧄 🦄 Хранилище версий                                                             | 26 Оплата наличными                                                                | Оплата товара наличными.                      | Ŷ 10        |
| 🛦 Структура сайта 💦 🗧 👌                                                          | 27 Оплата через банк для физических лиц                                            | Оплата производится через банк по форме ПД-4. | 20 20       |
| 🚔 Инструменты 💦 💈                                                                | 28 Безналичная оплата от юридического лица                                         | Безналичная оплата от юридического лица.      | V 30 🖉 💼    |

Рис. 2 Добавление платежной системы.

Откроется диалог добавления новой платежной системы. В этом диалоге заполните следующие поля:

#### 1. Название

Введите название способа оплаты, например «Оплата картами Visa и MasterCard онлайн»

#### 2. Описание

Введите описание способа оплаты, например, «Оплата банковскими картами Visa и MasterCard на сайте»

## 3. Обработчик

В поле «Обработчик» скопируйте код из файла hostcms\_handler.php, который находится в архиве с модулем.

| 🛛 📰 Информационные                                                                                                    | 🗬 Добавление информации о п                                                                                | илатежной системе                                                                                                    |                                                         |                        |                    | (1) (1) (1) (1) (1) |
|----------------------------------------------------------------------------------------------------|----------------------------------------------------------------------------------------------------|----------------------------------------------------------------------------------------------------|---------------------------------------------------------|------------------------|--------------------|---------------------|
| системы                                                                                                    | Внимание! Имя класса зависит от иден                                                                       | тификатора платежной                                                                                                    | системы, например, для платежно                         | й системы 17 имя будет | T.                 | ×                   |
| 🔹 🏲 Интернет-магазины                                                                                                    | class Shop_Payment_System_Handler                                                                          | 17 extends Shop_Paym                                                                                                    | ent_System_Handler                                      |                        |                    |                     |
| <ul> <li>Страницы и<br/>документы</li> </ul>                                                                                                    | Основные Лополнительные                                                                                    |                                                                                                    |                                                         |                        |                    |                     |
| 💿 🐚 Метки (теги)                                                                                                    | дополнительные                                                                                             |                                                                                                    |                                                         |                        |                    |                     |
| 🔹 🦚 Хранилище версий                                                                                                    | Название                                                                                                   |                                                                                                    |                                                         |                        |                    |                     |
| 🛦 Структура сайта >                                                                                                    | Оплата картами Visa и M                                                                                    | /lasterCard онлай                                                                                                    | Н                                                       |                        |                    | 0                   |
| 🚔 Инструменты 💦 💈                                                                                                    | Интернет магазин                                                                                           |                                                                                                    | Валюта                                                  |                        | Порядок сортировки |                     |
| 🖋 Продвижение >                                                                                                    | Каталог                                                                                                    | Ŧ                                                                                                    | руб.                                                    | Ŧ                      | 0                  | •                   |
| 曫 Пользователи 💦 👌                                                                                                    | Описание                                                                                                   | and the second second second second second second second second second second second second second second second                       |                                                         |                        |                    |                     |
| 🗱 Магазин приложений >                                                                                                    | Оплата картами visa и MasterCard                                                                           | на саите                                                                                                    |                                                         |                        |                    | ۰                   |
| 🕸 Система >                                                                                                    | Изображение                                                                                                |                                                                                                    |                                                         |                        |                    |                     |
| 🛡 Обслуживание >                                                                                                    | Выберите файл Файл не выбран                                                                               |                                                                                                    | ٠                                                       |                        |                    |                     |
| 💼 Корзина >                                                                                                    | 🖌 Активность                                                                                               |                                                                                                    |                                                         |                        |                    |                     |
| and the second second s | Обработчик                                                                                                 |                                                                                                    |                                                         |                        |                    |                     |
|                                                                                                    | 1 php<br class Shop_Payment_System_H<br>{<br>/**<br>/кисктификатор валюты<br>%/<br>protected \$_currency = | andler Ф extends Sho<br>, в которой передаетс<br>1;                                                                                    | p_Payment_System_Handler<br>я сумма в платежную систему |                        |                    | Î                   |
| The Martin                                                                                                    | 10 /**<br>11 * URL сервера РауКеерен<br>12 */<br>13 private \$_ServerURL = "                               | r<br>http:// <inter_your_si< td=""><td>te_name_here&gt;.server.paykeeper.</td><td>ru/create/";</td><td></td><td></td></inter_your_si<> | te_name_here>.server.paykeeper.                         | ru/create/";           |                    |                     |

Рис 3. Настройка нового способа оплаты.

Нажмите на кнопку «Применить». Новый способ оплаты появится в списке платежных систем.

| 🔒 Домой                                             | Интернет-магазины                          |                                                      | H C            |
|-----------------------------------------------------|--------------------------------------------|------------------------------------------------------|----------------|
| 🖭 Контент 🗸 🗸                                       |                                            |                                                      |                |
| <ul> <li>Информационные</li> <li>системы</li> </ul> | E Справочник платежных систем              |                                                      |                |
| 🐂 Интернет-магазины                                 | 🚍 Платежная система 👻                      |                                                      | 20 🔻           |
| <ul> <li>Страницы и<br/>документы</li> </ul>        | Код 🗘 Название платежной системы           | Описание                                             | ହ <b>1</b> ‡ ⇒ |
| 💿 🗣 Метки (теги)                                    |                                            |                                                      | Q Ø            |
| 🦏 Хранилище версий                                  | 51 Оплата картами Visa и MasterCard онлайн | Оплата картами Visa и MasterCard на сайте            | û 🖉 👔          |
| Структура сайта >                                   | 26 Оплата наличными                        | Опла <b>т</b> а <b>то</b> вара наличными.            | 😵 10 🖉 🗰       |
| Инструменты >                                       | 27 Оплата через банк для физических лиц    | Оплата производится через банк по форме ПД-4.        | 20 20          |
| Продвижение >                                       | 28 Безналичная оплата от юридического лица | Безналичная оплата от юридического лица.             | ♀ 30           |
| Пользователи >                                      | 29 WebMoney                                | Оплата через электронную платежную систему WebMoney. | 8 do 🖉 🖉       |

Рис. 4. Новый способ оплаты в списке платежных систем.

Справа от только что добавленного способа оплаты нажмите на значок «Редактировать». На странице редактирования перейдите на вкладку «Дополнительно». Запомните значение поля «Идентификатор» (рис. 5)

|                                                               | 🋕 📮 OnlineShop 08.01.2017 15 🖓 📁 💻 🧿                                                                           |   | 3 |
|---------------------------------------------------------------|----------------------------------------------------------------------------------------------------|---|---|
| Q                                                             | 😤 Домой / Интернет-магазины / Каталог / Справочник платежных систем                                            |   |   |
| 🛖 Домой                                                       | Интернет-магазины                                                                                              | C |   |
| 🖽 Контент 🗸 🗸                                                 |                                                                                                    |   |   |
| 🛛 📰 Информационные                                            | 🐂 Редактирование информации о платежной системе                                                                |   |   |
| системы                                                       | Внимание! Имя класса зависит от идентификатора платежной системы, например, для платежной системы 17 имя будет |   | × |
| 🔹 🏲 Интернет-магазины                                         | class Shop_Payment_System_Handler17 extends Shop_Payment_System_Handler                                        |   |   |
| Страницы и<br>документы                                       | Основные Дополнительные                                                                                        |   |   |
| <ul> <li>метки (теги)</li> <li>му Хранилище версий</li> </ul> | Идентификатор<br>51                                                                                            | 0 |   |
| 📥 Структура сайта >                                           | Пользователь                                                                                                   |   |   |
| 🚔 Инструменты >                                               | 19 e admin                                                                                                    |   |   |
| 📌 Продвижение >                                               |                                                                                                    |   |   |
| 📽 Пользователи >                                              | Сохранить Применить                                                                                            |   |   |

Рис. 5. Идентификатор способа оплаты.

Перейдите на вкладку «Основные» и внесите следующие изменения в код поля «Обработчик»:

1. В строке

class Shop\_Payment\_System\_Handler<№> extends Shop\_Payment\_System\_Handler замените <№> на идентификатор из раздела «Дополнительные». Должна получиться строка следующего вида:

class Shop\_Payment\_System\_Handler51 extends Shop\_Payment\_System\_Handler 2. В строке

private \$\_ServerURL = "http://<inter\_your\_site\_name\_here>.server.paykeeper.ru/create/"; замените <inter\_your\_site\_name\_here> на название Вашего сайта без домена первого уровня (.ru/.com/.info и т.п.). То есть, если Ваш сайт называется myshop.ru, например, то вместо <inter\_your\_site\_name\_here> необходимо вставить myshop. В результате должна получиться строка следующего вида: private \$ ServerURL = "http://myshop.server.paykeeper.ru/create/";

3. В строке

private \$\_Secret = "the\_secret\_word";

произведите замену фразы the\_secret\_word на Ваше секретное слово, которое Вы сгенерируете в настройках личного кабинета (см. п. 2. Настройка личного кабинета). В результате должна получиться строка следующего вида: private \$\_Secret = "98e54bd225213f2e";

Нажмите кнопку «Сохранить».

# 2. Настройка личного кабинета.

В личном кабинете зайдите в раздел «Настройки»->«Получение информации о платежах». Измените «Способ получения уведомления о платежах» на «POST-оповещения».

В поле «URL, на который будут отправляться POST-запросы» укажите URL-адрес вида: http://<ваш сайт>/shop/cart/ (Например, если адрес Вашего сайта http://myshop.ru, то в поле «URL, на который будут отправляться POST-запросы» нужно указать: http://myshop.ru/shop/cart/)

«Секретное слово» можно придумать самостоятельно или сгенерировать с помощью кнопки «Сгенерировать».

| НАСТРОЙКИ                          |                                                                             |                                                                                      |                |  |
|------------------------------------|-----------------------------------------------------------------------------|--------------------------------------------------------------------------------------|----------------|--|
| Общие параметры                    | СПОСОБ ПОЛУЧЕНИЯ УВЕДОМЛЕНІ                                                 | 19 О ПЛАТЕЖАХ                                                                        |                |  |
| Настройка формы оплаты             |                                                                             |                                                                                      |                |  |
| Получение информации о<br>платежах | РауКеерег предоставляет возможность<br>писем на адрес электронной почты, ли | оповещать организацию о принятых платежах с по<br>50 POST запросом на указанный URL. | чощью отправки |  |
| Доступ к панели<br>администратора  | Способ получения уведомления<br>о                                           | РОST-оповещения 🔻                                                                    |                |  |
| SMTP-сервер                        | платежах 2                                                                  |                                                                                      |                |  |
| Адреса перенаправления<br>клиента  | URL, на который будут                                                       | http://muthop.cu/chop/cort/                                                          |                |  |
|                                    | отправляться POST-запросы                                                   |                                                                                      |                |  |
|                                    | Секретное слово                                                             | 98e54bd225213f2e                                                                     | СГЕНЕРИРОВАТЬ  |  |
|                                    |                                                                             | Используйте латинские буквы в верхнем и нижнем<br>регистре, цифры и знаки препинания |                |  |
|                                    | _                                                                           |                                                                                      |                |  |
|                                    |                                                                             | СОХРАНИТЬ ИЛИ <u>Отменить изменения</u>                                              |                |  |

Рис 5. Настройка получения информации о платежах.

В разделе «Адреса перенаправления клиента» в полях

«URL страницы, на которую клиент переходит при успешном завершении оплаты» и «URL страницы, на которую клиент переходит при неудаче в процессе оплаты» укажите http://<ваш сайт>/

(Например, если Ваш сайт – http://myshop.ru/, то это значение Вы указываете в обоих полях)

| НАСТРОЙКИ                          |                                                                                                    |
|------------------------------------|----------------------------------------------------------------------------------------------------|
| Общие параметры                    | АДРЕСА ПЕРЕНАПРАВЛЕНИЯ КЛИЕНТА                                                                                                    |
| Настройка формы оплаты             |                                                                                                    |
| Получение информации о<br>платежах | После завершения операции оплаты пользователь возвращается на служебные страницы РауКеерег (http://<ваш<br>сервер PayKeeper>/fail/ и http://<ваш сервер PayKeeper>/success/). Они отображают сообщение о результате<br>операции, и, если оплата не удалась, описание возможных причин неудачи. |
| Доступ к панели<br>администратора  | С этой страницы пользователь переходит по ссылке обратно на сайт организации. По умолчанию, возврат происходи<br>на главную страницу, но при помощи следующей таблицы Вы можете задать, по каким URL-адресам пользовать смож<br>перейти в случае успеха и в случае неудачи при оплате.         |
| SMTP-сервер                        | Обратите внимание, что эти URL нельзя изменять в зависимости от номера заказа, а переход по ним ни в коем случа                                                                                                    |
| Адреса перенаправления<br>клиента  | нельзя считать завершением оплаты. для того чтобы автомагически отмечать заказы как оплаченные, необходимо<br>использовать POST-интеграцию и обрабатывать POST-сообщения об успешных платежах. Настроить POST-интеграции<br>можно в пункте Получение информации о платежах.                    |
|                                    | Пропускать служебные страницы РауКеерег                                                                                                    |
|                                    | URL страницы, на которую<br>клиент переходит при успешном<br>завершении оплаты                                                                                                    |
|                                    | URL страницы, на которую<br>клиент переходит при неудаче в http://myshop.ru/ ar<br>процессе оплаты                                                                                                    |
|                                    | Сохранить или <u>Отменить изменения</u>                                                                                                    |

Рис 6. Настройка адресов перенаправления клиента.